# 1.主题

Tina5.0 修改glibc C库源码进行调试的一种方法

# 2.问题背景

软件:Tina5.0

背景:在调试一些Tina5.0上的软件包,有时候可能会发现应用上调用了一些系统接口,并没有实际 调用到底层驱动的一些接口上。此时,通过strace工具对应用进行调试,会发现应用里虽然调用了该 系统接口,但是并没有产生系统调用。此时,就需要对C库的源码进行查阅debug,或者是需要直接 对C库的源码进行修改来调试。

本文,主要是介绍了一种修改C库源码,并且对C库进行编译,最终使得自己对C库的修改在小机端 上运行的一种**调试方法**。

说明:本方法主要提供了一种调试方法,在实际产品量产中,不建议这样直接修改C库源码。

# 3.问题描述

### 3.1复现步骤

无

### 3.2具体表现

无

# 4.问题分析

无

# 5.根本原因

无

# 6.解决办法

这里以修改mr527\_evb方案的aio\_write()系统函数为例。

全志科技FAQ1557

Tina5.0 修改glibc C库源码进行调试的一种方法

### 6.1 找到对应的工具链以及C库版本

在source build/envsetup.sh以及lunch选择后对应的方案后,运行:

m menuconfig 找到以下配置:

-> Advanced configuration options (for developers) (DEVEL [=y])\

-> Use external toolchain

#### 就得到以下页面:

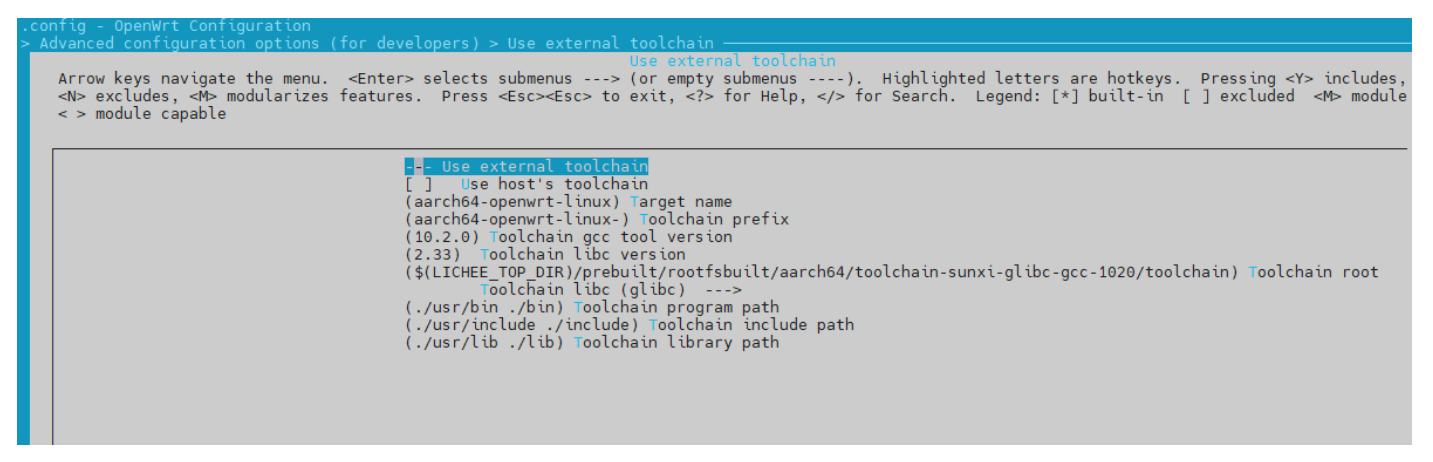

通过该页面,我们能够得到:

1.gcc工具链的版本为10.2.0,参考配置《(10.2.0) Toolchain gcc tool version》。

2. C库为glibc,参考配置《Toolchain libc (glibc)》。

3. C库版本为2.33,参考配置《(2.33) Toolchain libc version》。

### 6.2 找到对应的C库源码

通过6.1章节可知,现在想要找到的glibc版本为2.33,一般C库源码是存放到dl仓库目录下的,路径为: \${root\_dir}/openwrt/dl

\$ find -name "glibc\*"

./glibc-2.37-d8e1a7590d375159fb5aac07ad8111ab4699e994.tar.xz

./glibc-2.33-55446dd8a2d7b84d966fe4248427c02845b036d4.tar.xz

那么就能找到glibc-2.33的源码压缩包glibc-2.33-55446dd8a2d7b84d966fe4248427c02845b036d4.tar.xz,如 果dl目录下找不到对应的压缩包,就需要自行到glibc的官网进行下载了。

通过命令tar -zxvf glibc-2.33-55446dd8a2d7b84d966fe4248427c02845b036d4.tar.xz,即可解压压缩包,对源 码进行查阅。

### 6.3 修改配置

首先需要修改系统menuconfig配置: 把原先的Use external toolchain取消选中

全志科技FAQ1557

#### Tina5.0 修改glibc C库源码进行调试的一种方法

-> Advanced configuration options (for developers) (DEVEL [=y])\

[] Use external toolchain

然后选上Toolchain Options,按照以下配置:

-> Advanced configuration options (for developers) (DEVEL [=y])\

[\*] Toolchain Options

Binutils Version (Binutils 2.35.1)

GCC compiler Version (gcc 10.x)

[\*] Build/install fortran compiler?

C Library implementation (Use glibc)

上述四个配置的说明:

1. 不同工具链版本对应着不同的BinuitIs版本,source完环境变量后,运行objdump – version即可知道 当前使用的版本了。

2.gcc版本,10.20就选10.x。

3. 选择编译工具链。

4. C库选择glibc。

**提示**:这里最好独立创建一份新的代码进行编译C库,因为然后选上Toolchain Options之后,需要进行make distclean才能正常编译SDK,不然可能会引发各种编译错误,导致原来的方案编译不通过。 将编译方案的代码和编译C库的代码独立开来,方便调试。

### 6.4 编译C库

我们找到了aio\_write的源码路径为:C库路径/sysdeps/pthread/aio\_write.c。 修改完C库的源码后,需要编译C库然后让其实际生效到小机端中。

然后,对解压出来的,已经修改过的C库源码,需要重新压缩。

tar -Jcvf glibc-2.33-55446dd8a2d7b84d966fe4248427c02845b036d4.tar.xz glibc-2.33/ 最后,运行编译C库的命令:

m openwrt\_rootfs toolchain/glibc/compile -j32 V=s

### 6.5 将修改过后的C库生效到小机端

运行cout找到方案的生成文件目录:

\$ cout \$ find -name glibc-2.33\* ./build\_dir/toolchain/glibc-2.33-final #C库编译生成物 ./build\_dir/toolchain/glibc-2.33 #C库解压过来的源码 ./build\_dir/toolchain/glibc-2.33-headers #C库头文件 前面说到,我们修改的是aio\_write,查看C库源码的aio\_write.c目录下的Makefile,得知最终<sub>金志科技FAQ1557</sub> aio\_write.c会生成一个librt.so的文件。 Tina5.0 修改glibc C库源码进行调试的一种方法

然后,在小机端的目录/lib也找到了librt.so

root@TinaLinux:/# ls lib/librt-2.23.so lib/librt-2.23.so root@TinaLinux:/# 最后,直接通过adb push 本地的librt.so到小机端,并且重新命名为librt-2.23.so,即可**生效**。

若还需要重新修改C库源码,重复章节6.4和6.5的动作即可。